## ขั้นตอนการขายน้ำแก๊สถังต่างยี่ห้อ

การขายน้ำแก๊สถังต่างยี่ห้อ: ใช้ในกรณ<mark>ีการขายแลกถังต่างแบรนด์ที่ขนาดเท่ากัน</mark> หรือ <mark>การขายตาม</mark> โครงการแลกเปลี่ยนถัง ซึ่งจะ<u>ไม่มีค่าใช้จ่ายในการแลกเปลี่ยนถัง</u>

โดยมีขั้นตอนการกีย์ขายคังนี้

- เข้าไปที่แถบเมนูด้านซ้าย "ระบบบริหารงานขาย"
- เลือกหัวข้อ "งานขาย"

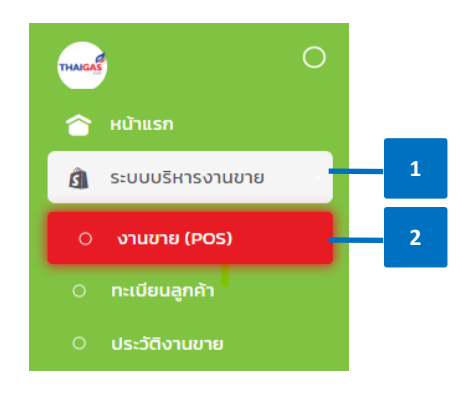

## 3. ค้นหา **ลูกค้า**

- 3.1 ตรวจสอบข้อมูลที่อยู่จัดส่ง
- ตรวจสอบ "ชั้น" และ "ระยะทาง" ให้ถูกต้อง เนื่องจากมีผลต่อการคำนวณค่าขนส่ง และค่าบริการยกขึ้นชั้น
- 3.3 กรณีใช้ลิฟต์ส่งแก๊ส ให้ติ๊ก "ลิฟท์" ระบบจะไม่กำนวณค่าบริการยกขึ้นชั้น

## หมายเหตุ:

- สาขาสามารถแก้ไขรายละเอียด ชั้น ระยะทาง ลิฟท์ ตามข้อ 3.2 และ 3.3 ได้ แต่ เป็นการแก้ไขจะเป็นรายออร์เดอร์เท่านั้น ข้อมูลจะไม่ได้ถูกบันทึกในทะเบียน ลูกค้า ทำให้การคีย์ออร์เดอร์ครั้งถัดไป สาขาจะต้องคีย์แก้ไขซ้ำ
- กรณีต้องการแก้ไขในฐานข้อมูลทะเบียนลูกค้าให้สาขาแจ้งข้อมูลไปยังฝ่ายขาย

- 3.4 กรณีลูกค้ารับหน้าร้าน ให้ติ๊กช่อง "รับหน้าร้าน" ระบบจะไม่คิดค่าขนส่ง
- 3.5 สาขาสามารถตรวจสอบสถานะถูกค้าได้ดังนี้
  - ประเภทการรับชำระ:
    - ลูกค้าเงินสด: ลูกค้าที่ต้องชำระทันทีภายในวัน หากไม่ชำระภายในวันระบบจะ ทำการจำกัดการซื้อของลูกค้า ซึ่งมีผลให้ลูกค้าไม่สามารถซื้อสินค้าได้ในครั้ง ถัดไป จนกว่าจะทำการชำระยอดที่ค้างทั้งหมดก่อน
    - ลูกค้าเครดิต: ลูกค้าที่ได้รับการพิจารณาและอนุมัติจากฝ่ายขาย ในการให้
       <u>จำนวนวันเครดิต</u> และ/หรือ <u>วงเงินเครดิต</u>
  - กลุ่มลูกค้า:
    - ครัวเรือน
    - ร้านค้า
    - พาณิชยกรรม
    - พนักงาน
  - ลูกค้าทั่วไป/ ลูกค้าพิเศษ:
    - ลูกค้าทั่วไป. ลูกค้าที่ได้รับราคาปกติ (Base price)
    - ลูกค้าพิเศษ: ลูกค้าที่ได้รับการพิจารณาและอนุมัติจากฝ่ายขายเป็นรายกรณี เพื่อให้สามารถขายได้ในราคาต่ำกว่าราคาปกติ (Base Price) หรือได้รับการ ยกเว้นค่าขนส่ง หรือค่าบริการบางอย่าง
  - ลูกค้าใหม่: ระบบจะแสดงเมื่อมีการเพิ่มลูกค้ารายนั้นเป็นครั้งแรก
  - สาขาสามารถตรวจสอบประวัติการสั่งซื้อของลูกค้ารายนั้นๆ ได้โดยกดที่ปุ่ม
     "ประวัติการสั่งซื้อ"

| r. |               |     |                          |                        |                   | <br>                                        |                    |   |
|----|---------------|-----|--------------------------|------------------------|-------------------|---------------------------------------------|--------------------|---|
| L. | มอร์โทรลูกค้า |     | ชื่อค้นหา                | ซึ่อ - นามสกุลลูกค้า   | รศัสลูกค้า (เท่า) | ĥoġ                                         | สาขา               |   |
| L. | 000000002     |     | ลูกค้าไม่ประสงค์ออกนาม 💎 | ลูกค้าไม่ประสงค์ออกนาม | null              | บ้านเลขที่ - จอมพล อตุจักร กรุงเทพมหานคร    | สายา 21 🗸 🗸        | 3 |
| L. | ŝu            | สพท | รเขเทาง รับหน้าร้าน      |                        | รศัสดุกค้า (ใหม่) | Ÿ                                           |                    |   |
| L. | 0             |     | 0.00                     |                        | 084421            | ลูกก้างันสด ลูกก้าพิเศษ สาขารับคำสั่งชื่อ 🗸 | ประวัติการสั่งชื่อ |   |
| L. |               |     |                          |                        |                   | กรังรือบ                                    |                    |   |
| L, |               |     |                          |                        |                   |                                             |                    |   |
| ŧ, |               |     |                          |                        |                   |                                             |                    |   |
| 5  |               |     |                          |                        |                   | <br>                                        |                    |   |

- เลือกประเภท "น้ำแก๊ส"
- เลือกกลุ่มสินค้า เป็น "น้ำแก๊สถังต่างยี่ห้อ"

เช่น โครงการแลกเปลี่ยนถัง ปตท. 4 kg. เป็น ถังเวิลค์ 4 kg. โคยไม่มีค่าบริการแลกถัง

- เลือกแบรนด์ และขนาด ที่รับเข้าสาขา
   จากตัวอย่าง แบรนด์ และขนาดที่รับเข้า คือ ถังเปล่า ปตท. 4 кg.
- 6. เลือก **แบรนด์สินค้า** ที่จ่ายออกเพื่องายให้แก่ลูกค้า

จากตัวอย่าง แบรนค์ และขนาคที่จ่ายออก คือ น้ำแก๊ส เวิลค์ 4 ห<sub>ร</sub>.

| uedinsenih<br>0000000002                          | รือกันกา<br>ลูกทำไปประสงค์สอกบาน -<br>ระชากาง ชิมะป่าไวน<br>0.00 | ซึ่ง - เกมสกุลุคทั่ง<br>ลูกทั่งไม่ประสงค์ออกแทน 🗸 | รศัสดุกล้า (เก่า)<br>null v<br>ธศัสดุกล้า (ใหม่)<br>084421 v | ก็อยู่<br>ประเมละที่ - ขอบพล อตูจักร กรุงภา<br>สุดท้างในขอ สุด<br>คชั่งเรื่อน | มหาะเคร<br>รองระ<br>สามารับกับสิ่งชื่อ | avo<br>arun 21            |              |
|---------------------------------------------------|------------------------------------------------------------------|---------------------------------------------------|--------------------------------------------------------------|-------------------------------------------------------------------------------|----------------------------------------|---------------------------|--------------|
| dunte quinnai                                     | разгиласы ийлга<br>разгиласы ийлга<br>рат                        | uruunqo lu<br>Li                                  | sluðu                                                        | สมกินกถ                                                                       | ระโอมิมก้า<br>เหมือง                   | Barcode<br>snmdawabe snm  | arenus au    |
| PTT WPG                                           | 50P<br>6                                                         | PTG G                                             |                                                              |                                                                               |                                        |                           |              |
|                                                   |                                                                  |                                                   |                                                              | สำน                                                                           | ualo 0<br>Ims 0                        | บริเมตะหรั<br>กรมจริง     | 0            |
| WPG-2G-0004<br>บ้านกิล เวิลด์ 4 Kg.<br>คงเหลือ 27 | 7                                                                |                                                   |                                                              | tus<br>rhuio                                                                  | urðu sitaliutslurðu Q<br>Sintið D      | กายี<br>ราคาสินค้ารวมภาษี | 7% 0<br>0.00 |

7. เลือก **ขนาดสินค้า** 

 รายละเอียด "สินค้า" จะแสดงที่แถบด้านขวา สาขาสามารถ เพิ่ม (+) หรือ ลด (-) หรือลบ สินค้าออกได้

เมื่อเลือกสินค้ามาแล้ว สินค้าจะถูกนำเข้ามาอยู่ในตะกร้าสินค้าโดยจะขึ้นแสดงดังภาพ ในการ เลือกสินค้าแต่ละประเภทจะมีสถานะของสินค้าดังนี้

- N (Normal) หมายถึง ทั่วไปที่มีราคาตามกระดานราคา
- S (Special) หมายถึง สินค้าที่มีราคาพิเศษ จะสามารถเลือกได้เฉพาะลูกค้าพิเศษเท่านั้น
- R (Product Set) หมายถึง สินค้ายกชุด
- P (Promotion) หมายถึง สินค้าโปรโมชั่น

- O (Non Price) หมายถึง สินค้าไม่มีราคาได้แก่ ของแถม แต้ม หรือคูปองส่วนลด
- 9. ตรวจสอบ ราคาต่อหน่วย ค่าขนส่ง ค่ายกขึ้นชั้น ค่าบริการอื่นๆและส่วนลด (ถ้ามี)
  - กรณีลูกค้ารับหน้าร้าน ไม่ต้องระบุผู้ขนส่ง
  - กรณีจัดส่งให้ลูกค้า แต่ยังไม่ทราบชื่อผู้ขนส่ง ให้สาขายังไม่ต้องระบุชื่อผู้ขนส่ง และให้
     เลือก "บันทึก"

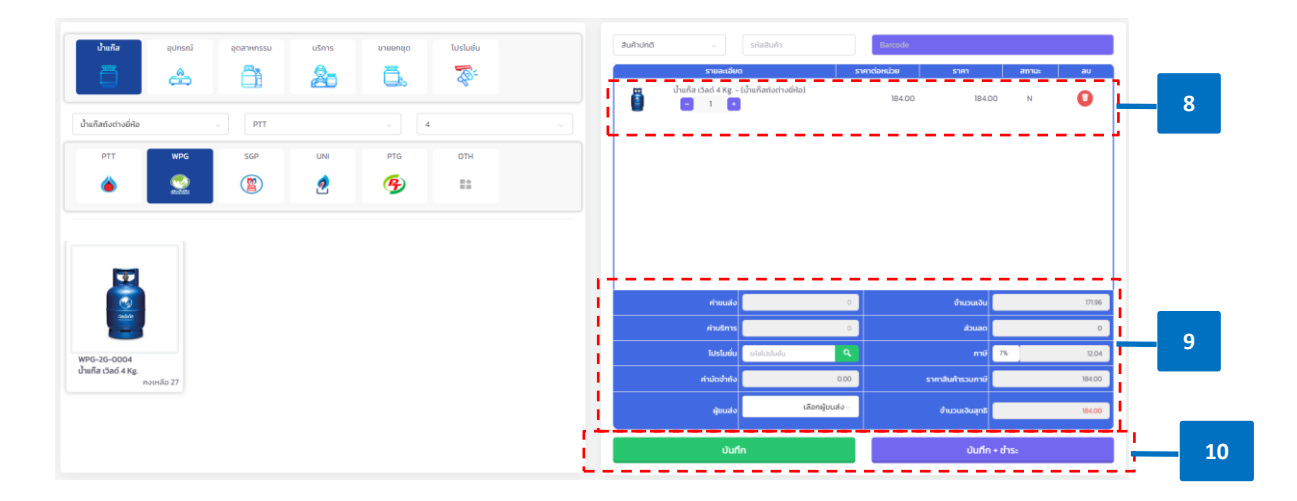

- 10. เลือก"บันทึกและรับชำระ" หรือ "บันทึก"
  - บันทึกและรับชำระ: ใช้กรณีลูกค้ารับหน้าร้าน หรือลูกค้าไม่ประสงค์ออกนาม ซึ่ง<u>ลูกค้า</u> <u>ต้องชำระเงินเต็มจำนวนทันที</u>
    - เลือก "วิ<mark>ชีการชำระเงิน"</mark> และกรอกจำนวนเงิน พร้อมตรวจสอบยอดให้ถูกต้อง
    - ตรวจสอบรายละเอียดการคืนถัง โดยสามารถเลือกได้ 3 อย่าง
      - i. คืนเต็มจำนวน
      - ii. ไม่คืนถัง
      - กรณีกินถังบางส่วน: สาขาสามารถเพิ่ม (+) หรือ ลด (-) จำนวนถัง ตามจำนวนที่ได้รับ กินจากลูกค้า โดยจะไม่สามารถเพิ่มได้เกินกว่าจำนวนที่ลูกค้าซื้อ
    - เมื่อตรวจสอบข้อมูลถูกต้องเรียบร้อยแล้วให้กด "ยืนยัน"

| ลือกวิธีการชำระเงิน |                                        |                                      |        |                                                    |        |             |       |                    |
|---------------------|----------------------------------------|--------------------------------------|--------|----------------------------------------------------|--------|-------------|-------|--------------------|
| 🛃 เงินสด            | 184.00                                 |                                      |        | คืนเต็มจำนวน<br>รายละเอียดการคืนถึง                | ແບຣນຕ໌ | 🗌 ไม่คืนถึง | Autio | งำนวนที่ต้องการคืน |
| 🗌 เงินโอน           |                                        | ยัพไหลดสลิปเงินไยน                   | Browse |                                                    |        |             |       |                    |
|                     | ธมาการผู้รับ<br>เลือกรมาคารผู้รับข่าระ | ธนาการผู้จ่าย<br>เลือกรนาคารผู้จ่าย  |        | $\checkmark$                                       |        |             |       |                    |
| บัตรเครดิต          |                                        | อัพร์หลดสลัปษัตรเครดิต               |        | ทำการบันทึกเรียบร้อย                               |        |             |       |                    |
|                     | ธมาการผู้รับ<br>เลือกธมาการผู้รับชำระ  | ธนาคารผู้จ่าย<br>เลือกรนาคารผู้จ่าย  |        | <ul> <li>บิลขาย</li> <li>ใบเสร็จรับเงิน</li> </ul> |        |             |       |                    |
| 🦳 เชิก              | จำนวนเงิน<br>อนาคารผู้รับ              | <i>ชิพ</i> โหลดเอ็ก<br>ธนาคารผู้จ่าย |        | <ul> <li>(บกำกับภาษี</li> <li>⊜ ฒห์สลป</li> </ul>  |        |             |       |                    |
|                     | เลือกรมาคารผู้รับชำระ 🗸                | เลือกรบาคารผู้จ่าย                   |        | กลับสู่หน้ายาย                                     |        |             |       |                    |
|                     | รวมขอดที่ต้องฮ่าร                      | 184.00                               |        |                                                    |        |             |       |                    |
|                     | รวนขอดเงินที่จ่าย                      | 184.00                               |        |                                                    |        |             |       |                    |
|                     |                                        |                                      | _      | ยืนยัน                                             |        |             | _     |                    |

 บันทึก : ใช้กรณ<u>ีสาขาจัคส่งก่อน และทำรับชำระเงินจากลูกค้าภายหลัง</u> เมื่อทำการ บันทึกแล้วสาขาสามารถเลือกพิมพ์สลิป "ใบกำกับภาษี" ได้

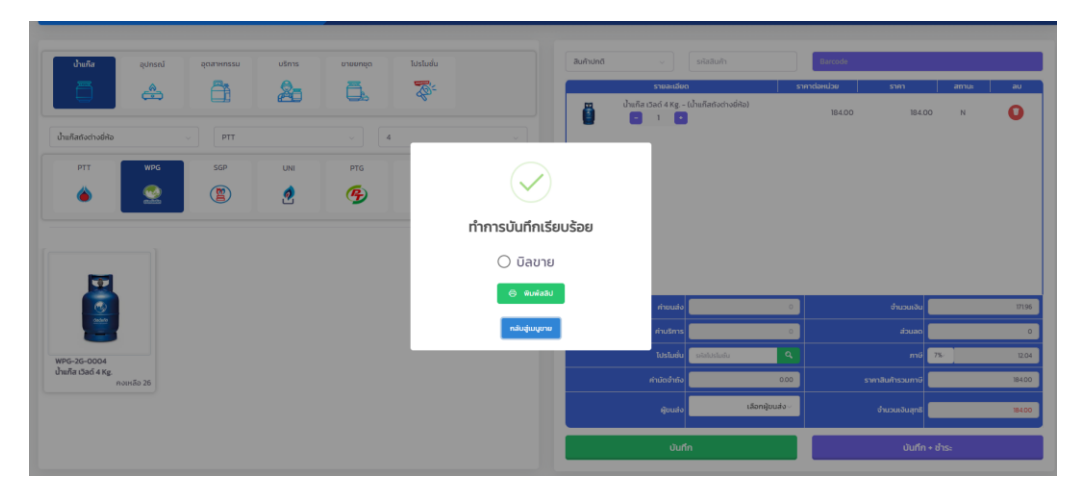

 ระบบจะแสดงหน้าจอระบุที่อยู่ใบกำกับภาษี โดยดึงรายละเอียดของลูกค้าตามที่มีจาก ทะเบียนลูกค้า เพื่อให<u>้สาขาตรวจสอบข้อมูลลูกค้าก่อนทำการพิมพ์ใบกำกับภาษีเต็มรูป</u>

## หมายเหตุ<mark>:</mark>

 เป็นความรับผิดชอบของสาขาในการตรวจสอบข้อมูลลูกค้าก่อนทำการพิมพ์ใบกำกับ ภาษีเต็มรูป เนื่องจากเมื่อสั่งพิมพ์แล้วจะไม่สามารถทำการแก้ไขใบกำกับภาษีได้

- การแก้ไขข้อมูลบนหน้าจอ "ระบุที่อยู่ใบกำกับภาษี" ตามภาพ ส่วนมากใช้ในกรณี สาขาต้องออกใบกำกับภาษีส่งพร้อมสินค้าทันที หรือกรณีลูกค้าจรที่ต้องการใบกำกับ ภาษีทันที ซึ่ง<u>เป็นรายครั้ง</u> และ<u>ข้อมูลไม่ถูกนำไป update ในทะเบียนลูกค้า</u>
- เพื่อความถูกต้องและสะดวกรวดเร็วของสาขาในการออกใบกำกับภาษีครั้งถัดไป ให้ สาขาแจ้งข้อมูลที่ถูกต้องให้ฝ่ายขาย สำนักงานใหญ่เพื่อทำการปรับปรุงข้อมูลลูกค้าใน ทะเบียนลูกค้า